# **ReSound Control App**

# Where to get ReSound Control

ReSound Control is free to download. On your mobile device, do one of two things:

- Go to App Store or Google Play and search for 'ReSound Control', or
- Scan the QR code (Quick Response code)\* to the right. It leads to www.resound.com/control where there are specific links to downloads on the App Store and Google Play.
   On PC/laptop;
- Connect your mobile device (via cable) to your computer.
- Go to App Store or Google Play and search for 'ReSound Control'.
- Download directly to your mobile device.

If you do not have an account on App Store / iTunes or Google Play, please follow Apple or Android advice on how to set up when entering App Store or Google Play on your mobile device.

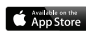

Coogle pla

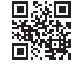

resound.com/control

"If you do not have a QR code scanner app on your mobile device, go to App Store or Google Play and search for 'QR code scanner' – there are several available for free downloading, for example Scanlife.

### HOW TO PAIR RESOUND CONTROL TO THE RESOUND HEARING SYSTEM

## Step 1a: Pair mobile device to ReSound Unite Phone Clip+:

(Pairing guidance also available on www.resound.com/PairPhone)

- 1. Make sure the Phone Clip+ is charged. Turn it ON and remove the silver cap. Place your mobile device next to the Phone Clip+ and make sure your mobile device is ON.
- 2. Find the connectivity settings on your mobile device. Look for the Bluetooth feature in the main menu or one of the sub menus, such as Connectivity.
- 3. On your mobile device, ensure that Bluetooth is turned ON.
- 4. With the tip of a pen or similar object, press the small blue Bluetooth pairing button on the back of your Phone Clip+ one time. Now the Phone Clip+ will be in Bluetooth pairing mode for two minutes.
- 5. On the mobile device choose to search for Bluetooth devices.
- 6. Your mobile device should present a list of Bluetooth devices discovered. Select Hearing Aid Phone from this list.
- 7. Your mobile device may then ask you to enter a passcode. If so, enter '0000' (four zeros).
- 8. Your Phone Clip+ should now be paired to your mobile device. Some mobile devices may ask which Bluetooth service you wish to enable. Select Headset.

## Step 1b: Connect mobile device to ReSound Unite Phone Clip+:

- After successfully pairing, the mobile device may prompt you to confirm your intent to connect with the Phone Clip+.
- If you have to manually connect: Locate a list of 'Paired Devices' in the Bluetooth menu of your mobile device. From that list, highlight 'Hearing Aid Phone' and select 'Connect.'
- You are now ready to use your Phone Clip+.
- On some phones you can configure 'Automatic Reconnection.' Refer to the user guide of your mobile device for instructions on how to do this.

## Step 2: Pair ReSound Unite Phone Clip+ to ReSound wireless hearing aids:

The hearing aids need to be paired to the ReSound Unite Phone Clip+ to create a private link for further communication, as well as to allow information to be transferred between the devices.

There are two ways to pair:

- Complete the pairing process in Aventa 3 (this is done by the Hearing Care Professional), or
- Pair to the ReSound Unite Phone Clip+ by:
  - 1. Pressing the white pairing button hidden under the silver cap on the Unite Phone Clip+ and,
  - 2. Opening and closing the battery doors on the hearing aids within 20 seconds.

### HOW TO START USING RESOUND CONTROL

After downloading the app and pairing it to the hearing system, simply tap the launch icon on your home screen to activate the app. You will be asked:

- 1. Do you want to connect now or run in demo mode? Choose connect now.
- Terms of use: You should familiarize yourself with the printed user guide for the Phone Clip+. It is necessary to accept the terms of use to proceed.
- We recommend that you disable any lock sounds and keyboard clicks on your mobile device. This is usually done under Settings and Sound. Lock sounds and keyboard clicks may interfere with Phone Clip+/app operation.
- You can find tutorials under Settings to show you the functionality of the app and to help you pair your mobile device with your Phone Clip+.

# SMART CONTROL: WHAT YOU CAN DO WITH A SWIPE OR A TAP

Turn an iPhone or Android smartphone into a remote control for ReSound wireless hearing aids

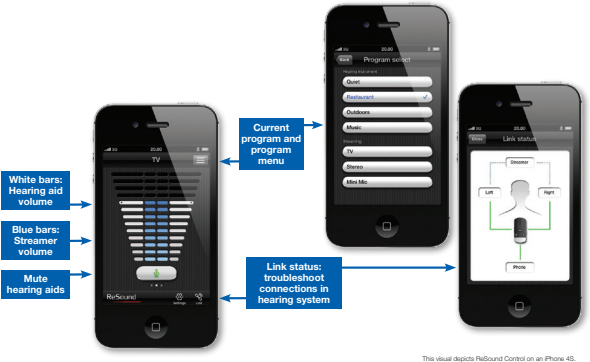

This visual depicts ReSound Control on an iPhone 4S. The Android<sup>144</sup> version may appear slightly different but the functionality is the same.

You're ready to run ReSound Control!

| REQUIRED DEVICES AND COMPATIBILITY                                                               |                                                                                                    |
|--------------------------------------------------------------------------------------------------|----------------------------------------------------------------------------------------------------|
| Hearing system                                                                                   | <ul> <li>ReSound wireless hearing aids: ReSound LINX<sup>2</sup>, ReSound LiNX, ReSound LiNX TS,<br/>ReSound Verso, ReSound Verso TS, ReSound Alera, ReSound Alera TS.</li> <li>ReSound hearing aid phone accessory: ReSound Unite Phone Clip+.</li> </ul>                                                                                                    |
| Mobile device                                                                                    | <ul> <li>- iPhone (iPhone 6, iPhone 6 Plus, iPhone 5s, iPhone 5c, iPhone 5, iPhone 4S, iPhone 4, iPhone 3GS) or iPad/iPod touch running iOS 5 or later.</li> <li>- Android smartphone running version 2.3 or later.</li> </ul>                                                                                                    |
| CONSIDERATIONS                                                                                   |                                                                                                    |
| ReSound LINX <sup>e</sup> , ReSound LINX, ReSound LINX TS,<br>ReSound Verso and ReSound Verso TS | If volume synchronization is activated under device-to-device communication in Aventa®, the hearing aids will override the monaural volume functionality on the app.                                                                                                    |
| ReSound Alera                                                                                    | <ul> <li>Mute functionality not available.</li> <li>To use the app with wireless ReSound Alera hearing aids, the remote control functionality<br/>on the Phone Clip+ must first be enabled by initially pairing the hearing aids with a ReSound<br/>Unite<sup>™</sup> Remote Control (either a customer or dispenser remote control).</li> <li>The Alera hearing aids must be updated with the firmware available from Aventa 3.2 or later.</li> </ul> |

Further information on ReSound Control

Please go to www.resound.com/control for further information and FAQ on ReSound Control.

ReSound helps people rediscover hearing with hearing solutions that emulate the function of the natural ear. Our aim is to give you the opportunity to live a rich, active and fulfilling life unaffected by hearing loss.

For more information and support for the visit www.resound.com

### Use with mobile device apps

We strongly recommend that you do not disable app update notifications and that you install all updates to make sure your app always works correctly and is kept up to date. The app is only intended for use with GN ReSound devices. GN ReSound take no responsibility if the app is used with other devices.

### Intended use of smart phone apps

GN ReSound mobile device apps are intended to be used with GN ReSound wireless hearing aids. GN ReSound mobile device apps send and receive signals from the GN ReSound wireless hearing aids via mobile devices for which the apps have been developed. Please also familiarize yourself with the hearing aid user guide before using GN ReSound mobile device apps.

### RESOUND NORTH AMERICA

8001 Bloomington Freeway Bloomington, MN 55420 1-888-735-4327 resound.com

#### RESOUND CANADA

303 Supertest Road Toronto, Ontario M3J 2m4 1-888-737-6863 resound.com

The trademarks listed are owned and used by The GN ReSound Group and its related affiliates. © 2015. Apple, the Apple logo, iPhone, iPad and iPod touch are trademarks of Apple Inc., registered in the U.S. and other countries. App Store is a service mark of Apple Inc. Android and Google Play are registered trademarks of Google Inc. The Android robot is reproduced or modified from work created and shared by Google and used according to terms described in the Creative Commons 3.0 Attribution License.

### RESOUND GOVERNMENT SERVICES

8001 Bloomington Freeway Bloomington, MN 55420 1-800-392-9932 resound.com

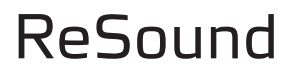

rediscover hearing

MK604084 Rev D 2015.02